000 "ДМ Электро"

Руководство по эксплуатации системы автоматического управления линии по производству черепицы П1.0

> Липецк 2015г

# СОДЕРЖАНИЕ

# Оглавление

| Принятые сокращения                       | 3  |
|-------------------------------------------|----|
| Условия гарантии                          | 3  |
| Составные части электрооборудования линии | 4  |
| Органы управления и сигнализации          | 6  |
| Интерфейс сенсорной панели оператора      | 8  |
| Описание работы САУ                       |    |
| Режимы работы САУ                         |    |
| Ручной режим работы САУ                   |    |
| Частичный режим работы САУ                | 13 |
| Автоматический режим работы САУ           | 13 |
| Защиты и блокировки                       | 14 |
| Работа с САУ                              | 14 |
| Неисправности                             | 17 |

| 1 aama. |             |  |  |                                   |        |           |        |
|---------|-------------|--|--|-----------------------------------|--------|-----------|--------|
|         |             |  |  |                                   |        |           |        |
|         |             |  |  |                                   | Стадия | /lucm     | Листов |
|         | Разработал  |  |  |                                   | Р      | 2         | 23     |
| VOOU    | Н. контроль |  |  |                                   |        |           |        |
| 2<br>Z  | Проверил    |  |  | Pukabodembo po skepauamauuu       | 000    | «ДМ Элекп | NOON   |
| ОНИ     | Утв.        |  |  | ו פרטטטטנוווטט ווט ארוווופעוועעטט |        | 2014z.    | I      |

## 1 Принятые сокращения:

САУ – система автоматического управления.

ШУ – шкаф управления.

#### Условия гарантии

Гарантия на данный пульт управления составляет 2 года.

Пульт управления снимается с гарантии в случае:

- наличие механических повреждений;
- сломанные замки пульта, не обеспечивающие плотного закрытия крышки,
- отсутствие герметичных кабельных вводов;
- утери идентификационной таблички пульта.

| L |      |          |       |        |       |      |         |       |
|---|------|----------|-------|--------|-------|------|---------|-------|
|   |      |          |       |        |       |      |         | /lucm |
|   |      |          |       |        |       |      | РК-П-10 | -     |
| Γ | Изм. | Кол. уч. | /lucm | № док. | Noðn. | Дата |         | 5     |

## 2 Составные части электрооборудования линии

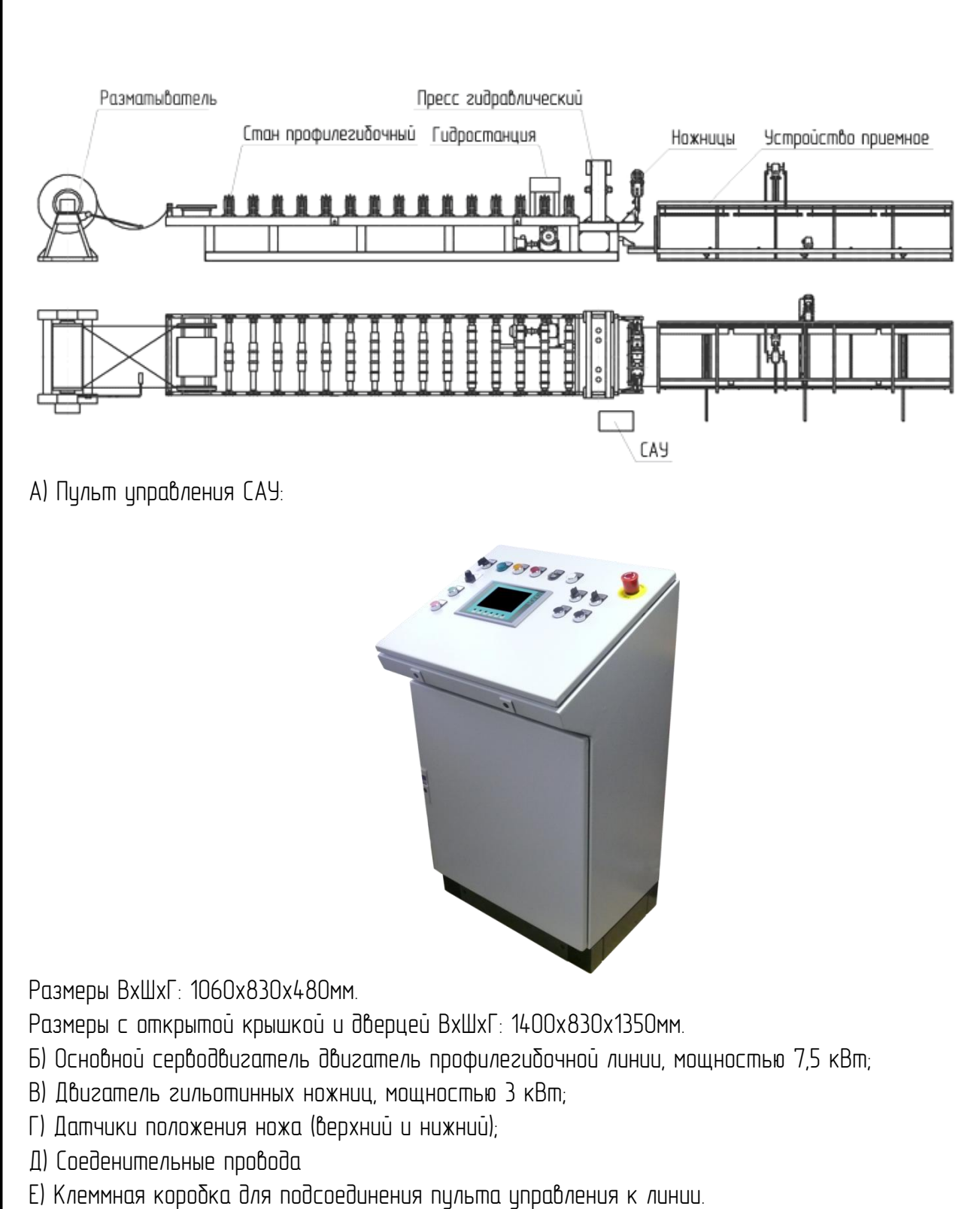

|      |          |       |        |       |      |          | /lucm |
|------|----------|-------|--------|-------|------|----------|-------|
|      |          |       |        |       |      | РК-П-1 П |       |
| Изм. | Кол. уч. | /lucm | № док. | Noðn. | Дата |          | 4     |

## 3 Основные элементы САУ

- Микропроцессорный контроллер SIEMENS S7-1200
- Панель оператора SIEMENS КТР-600
- Преобразователь частоты LENZE E84AVTCE7524SXO
- Преобразователь частоты Schneider Electric ATV32HU4ON4
- Датчик положения (угловых перемещений) ЛИР-158Д

Инкрементный преобразователь угловых перемещений (инкрементальный энкодер) является высокоточным, но достаточно хрупким механизмом, поэтому не допускается удары по корпусу датчика, и иные механические воздействия. Также нельза допускать удара края полосы по мерному колесу энкодера.

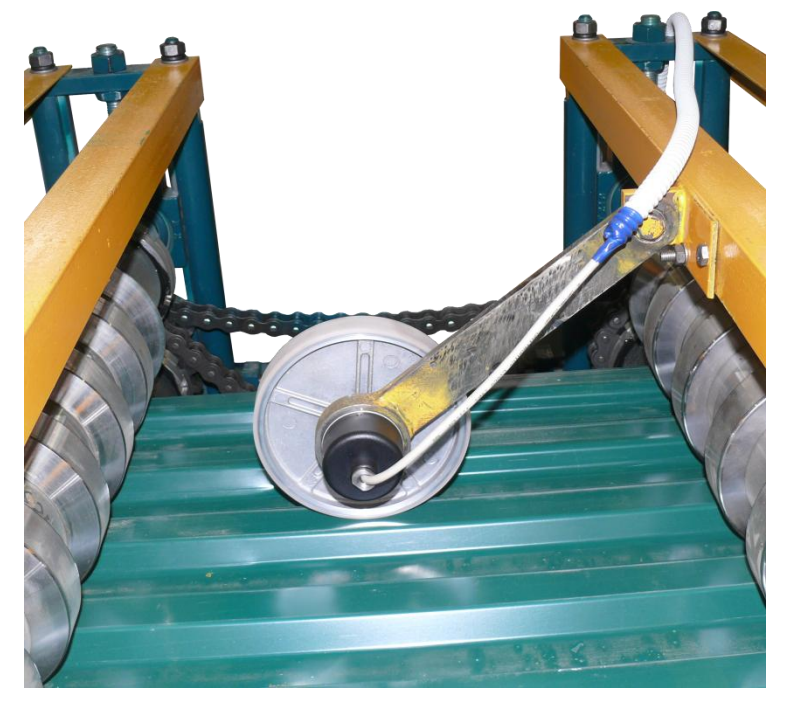

**ВНИМАНИЕ**. Энкодер является сложным оптико-электронным устройством, довольно хрупким и боящимся резких ударов.

Энкодер соединяется с пультом управления экранированным кабелем, повреждение которого может привести к выходу самого датчика из строя. Что будет считаться негарантийным случаем.

|      |          |       |        |       |      |         | /lucm |
|------|----------|-------|--------|-------|------|---------|-------|
|      |          |       |        |       |      | РК-П-10 | -     |
| Изм. | Кол. уч. | /lucm | № док. | Noðn. | Дата |         | 5     |

| 4 Органы управления и сигнализации                                                                                                    |
|----------------------------------------------------------------------------------------------------|
| <complex-block><complex-block><complex-block><complex-block><complex-block><complex-block><complex-block><complex-block><complex-block><complex-block><complex-block><complex-block></complex-block></complex-block></complex-block></complex-block></complex-block></complex-block></complex-block></complex-block></complex-block></complex-block></complex-block></complex-block>                                                                                                    |
| <ul> <li>Схема 1. Расположение управляющих элементов.</li> <li>Переключатель режима работы САУ. (Частичный, Ручной, Автоматический);</li> <li>Индикатор работы линии;</li> <li>Индикатор ошибки в работе, с функцией сброса этой ошибки;</li> <li>Кнопка «Вкл. машину» для сборки схемы;</li> <li>Контроль нажатия. В данной версии САУ не используется;</li> <li>Индикатор работы маслостанции;</li> <li>Переключатель для включения и выключения маслостанции;</li> <li>Кнопка аварийного останова;</li> <li>Рукоятка регулировки скорости линии;</li> <li>Кнопка для астанова линии в автоматическом режиме работы;</li> <li>Кнопка для останова линии, с возможностью продолжения работы;</li> <li>Сенсорная панель;</li> <li>Переключатель ручного упправления движением линии в «ручном» режиме работы;</li> <li>Запуск работы линии в частичном режиме;</li> <li>Переключатель ручного управления движения пресса в «ручном» режиме работы;</li> <li>Запуск процесса гиба прессом в частичном режиме, выполняется полный цикл гиба (опус-кается и поднимается пресс);</li> <li>Переключатель направления движения ножниц в ручном режиме, с полным контролем положения ножей;</li> </ul> |

|      |          |       |        |       |      |         | /lucm |
|------|----------|-------|--------|-------|------|---------|-------|
|      |          |       |        |       |      | РК-П-10 |       |
| Изм. | Кол. уч. | /lucm | № док. | Noðn. | Дата |         | 6     |

- 18) Запуск процесса руба выходными ножницами в частичном режиме, с автоматическим опусканием ножа, опусканием пресс и поднимание ножа и пресса;
- 19) Ручное правление сбрасывателем. Полный контроль положения;
- 20) Управление сбрасываетелем в частичном режиме, Производится полный цикл сброса металла;

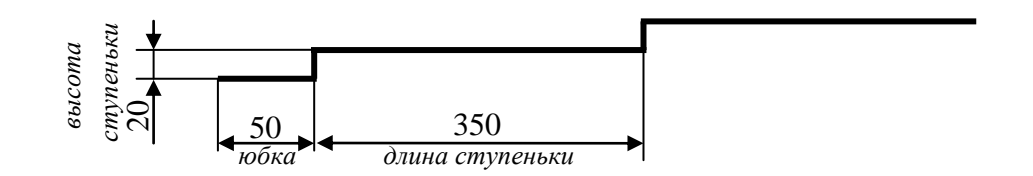

Лист металлочерепицы. Вид сбоку.

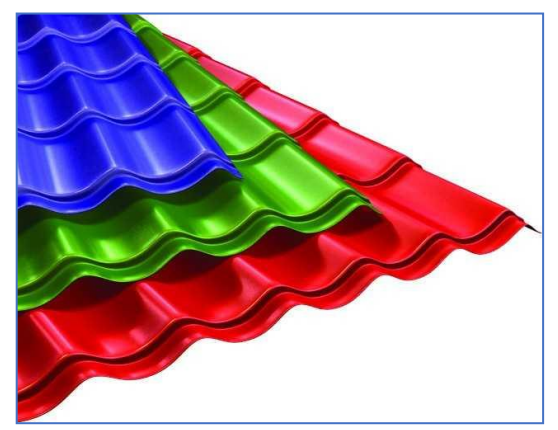

Листы металлочерепицы разных цветов.

|      |          |       |        |       |      |         | /lucm |
|------|----------|-------|--------|-------|------|---------|-------|
|      |          |       |        |       |      | РК-П-10 | -     |
| Изм. | Кол. уч. | /lucm | № док. | Noðn. | Дата |         | /     |

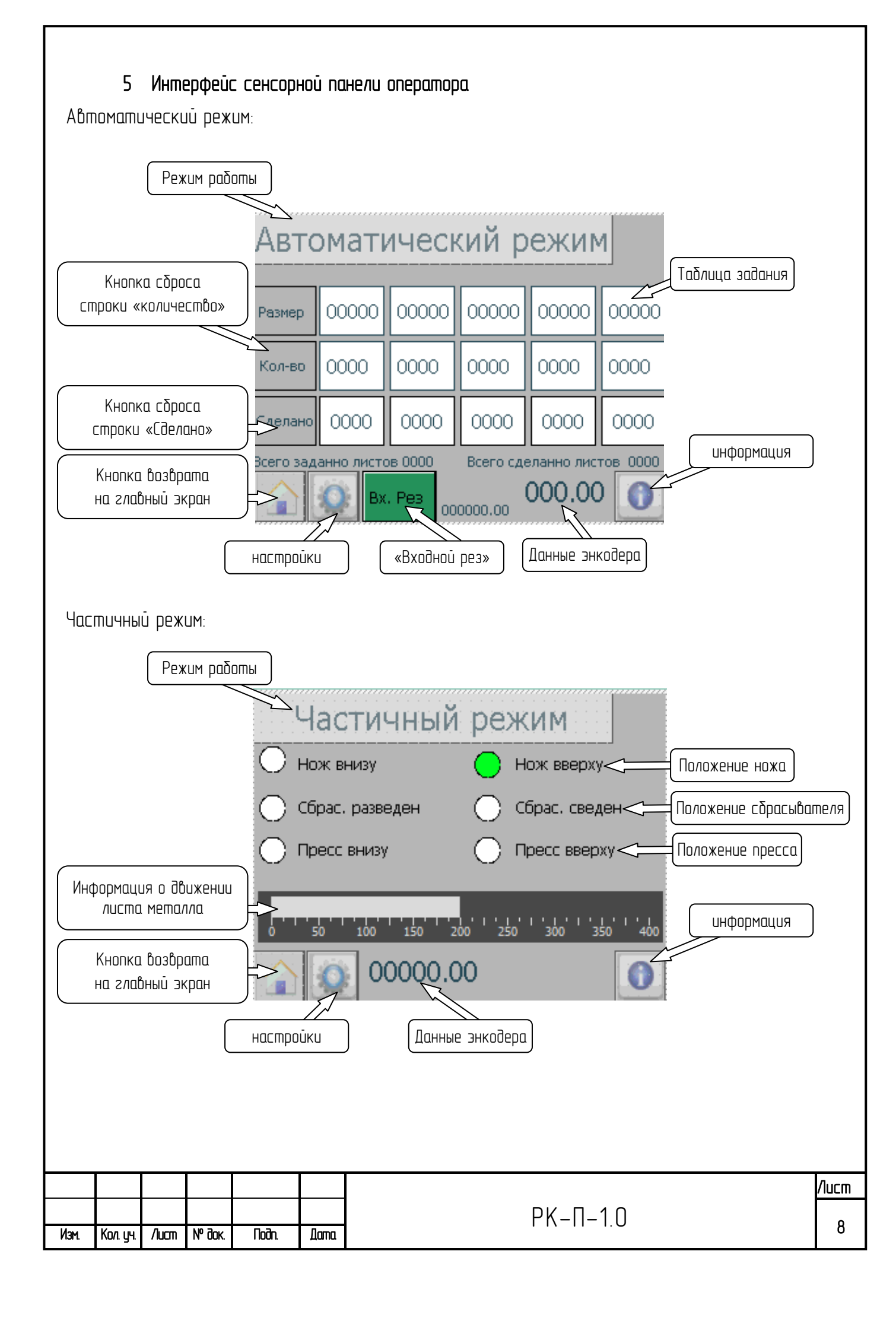

| Ручной режим:                                      |                                        |                                          |
|----------------------------------------------------|----------------------------------------|------------------------------------------|
| Режим работы                                       |                                        |                                          |
|                                                    | Ручной режим                           |                                          |
|                                                    | — Нож внизу — Но:                      | ж вверху <Положение ножа                 |
|                                                    | 🔘 Сбрас, разведен 💦 Сбр                | рас. сведен <Положение сбрасывателя      |
|                                                    | Пресс внизу Пр                         | есс вверху <Положение пресса             |
| Информация о движении листа металла                | 0 50 100 150 200 250                   | '1''''''''''''''''''''''''''''''''''''   |
| Кнопка возврата<br>на главный экран                | <u>(1000000</u> )                      | информация                               |
| HQ                                                 | стройки Данные знко                    | одера                                    |
|                                                    |                                        |                                          |
| Экран настроек                                     |                                        |                                          |
|                                                    | Настройки стана                        | a 🔺                                      |
|                                                    | № Наименование параметра               | Значение, мм                             |
|                                                    | 1 Участок торможения                   | 180.00                                   |
|                                                    | 2 Участок позиционирования             | 10.00                                    |
|                                                    | 3 Длинна окружности изм. колеса        | 500.00                                   |
|                                                    | 4 Кол. импульсов изм. колеса           | 1000                                     |
|                                                    | 5 Высота ступеньки                     | 20.00                                    |
|                                                    |                                        |                                          |
| 1 – Растояние до конца и<br>скорости частотноми ра | листа, на котором контроллер выда      | ает команду торможения до второй<br>Окал |
|                                                    | ]₽000000000000000000000000000000000000 |                                          |

скорости (скорость позиционирования) частотному преобразователю (по умолчанию 10мм).

3 – После длительного процесса работы, возможно снижение точности реза по причине физического истирания колеса энкодера. Для компенсации этого эффекта следует точно измерить длину окружности и ввести новое значение.

4 – Количество импульсов энкодера. На данной линии установлен энкодер ЛИР–158Д с количеством импульсов равному 1000. При замене датчика на другой энкодер, следует изменить это значение на новое, соответствующее новому датчику.

5 – Высота ступени черепицы.

|      |          |       |        |       |      |         | /lucm |
|------|----------|-------|--------|-------|------|---------|-------|
|      |          |       |        |       |      | РК-П-10 |       |
| Изм. | Кол. уч. | /lucm | № док. | Noðn. | Дата |         | 9     |

|    | Настройки стана                              | a 🔺          |
|----|----------------------------------------------|--------------|
| NΘ | Наименование параметра                       | Значение, мм |
| 6  | Настроечный коэффициент                      | 354.00       |
| 7  | Размер юбки                                  | 50.00        |
| 8  | Расстояние между ножами                      | 10000.00     |
| 9  | Расстояние от ножа до<br>предпоследней клети | 2000.00      |
| 10 | Уставка для входного реза                    | 8370.00      |
|    |                                              |              |

6 – Коэффициент корректировки наклона листа.

7 – Размер юбки черепицы.

8 – Расстояние от ручного входного ножа, до гильотинных ножниц на выходе листа. Измеряется и задается при проведении пуско-наладочных работ.

9 – Расстояние от ножа до предпоследней клети. Измеряется и задается при проведении пусконаладочных работ. Используется для функции «входной рез».

10 – Контрольный остаток листа для функции «входной рез».

| Настройки стана      |  |
|----------------------|--|
| Повтор цикла включен |  |
|                      |  |
| Сбрасыватель включен |  |
|                      |  |
|                      |  |

«Повтор цикла включен» – Если нажать на эту кнопку, то можно отключить автоматический прокат следующего листа. В этом режиме, для выкатки следующего листа надо будет нажать кнопку «Пуск».

«Сбрасыватель включен» – этой кнопкой отключается сбрасыватель.

| I |      |          |       |        |       |      |         |       |
|---|------|----------|-------|--------|-------|------|---------|-------|
|   |      |          |       |        |       |      |         | /lucm |
|   |      |          |       |        |       |      | РК-П-10 | 10    |
|   | Изм. | Кол. уч. | /lucm | № док. | Noðn. | Дата |         |       |

|   |    | Настройки пауз                 |              |
|---|----|--------------------------------|--------------|
|   | Nº | Наименование параметра         | Значение, мс |
|   | 1  | Пауза перед началом работы     | 2000         |
|   | 2  | Пауза после останова ступеньки | 0            |
|   | 3  | Пауза послетработы пресса      | 0            |
|   | 4  | Пауза после руба               | 0            |
|   |    |                                |              |
| Γ |    | 2                              |              |

1 – Продолжительность паузы после нажатия кнопки «СТАРТ» в автоматическом режиме, перед началом работы линии.

2-4 Технологические задержки для предотвращения воздействий тряски и ударов на чувствительные датчики.

| Информа                                 | ция |
|-----------------------------------------|-----|
| Выкатано металла, м                     | 0.0 |
| Общее количество рубов                  | 0   |
| ООО «ДМ Электро»<br>т. +7 904 687 37 16 |     |
|                                         | 0   |

На данном экране отображается общая информация о количестве выкатанного профиля и общее количество рубов.

|      |          |       |        |       |      |         | /lucm |
|------|----------|-------|--------|-------|------|---------|-------|
|      |          |       |        |       |      | РК-П-10 | 44    |
| Изм. | Кол. уч. | /lucm | № док. | Noðn. | Дата |         | r i   |

## 6 Описание работы САУ

#### 6.1 Режимы работы САУ

Система автоматического управления профилегибочной линией может работать в трех режимах: ручном, частичном и автоматическом.

Для выбора **ручного** режима управления необходимо перевести переключатель режима в положение «ручн.»

Для выбора **частичного** режима управления необходимо перевести переключатель режима в положение «част.»

Для выбора **автоматического** режима управления необходимо перевести переключатель режима в положение «авт.»

## 6.2 Ручной режим работы САУ

Ручной режим работы САУ предназначен для управления станом когда требуется контроль человека за процессом гиба и отрезания. В основном это пуско-наладочные работы и при отработке нештатных ситуаций. Органы управления для ручного режима собраны на правой крышке пульта.

К ним относятся:

- потенциометр «задание скорости»;
- переключатель «СТАН назад / вперед»;
- переключатель «ПРЕСС вверх/вниз»;
- переключатель «НОЖ вверх/вниз»;
- переключатель «СБРАСЫВАТЕЛЬ развести/свести».

Управление станом сводится к заданию скорости с помощью потенциометра, и выбору направления движения. Выбор направления движения и одновременно запуск стана без подхвата команды запуска осуществляется переводом переключателя «СТАН назад / вперед» из среднего положения назад или вперед. Для осуществления движения стана необходимо удерживать переключатель «СТАН назад / вперед» в выбранном положении. Для остановки стана необходимо отпустить переключатель «СТАН назад / вперед» (переключатель является самовозвратным).

Прямое управление прессом осуществляется переключателем «ПРЕСС вниз/вверх». Переключатель является самовозвратным и без самоподхвата. Для опускания пресса необходимо повернуть переключатель в положение «вниз», для поднятия пресса необходимо повернуть переключатель в положение «вверх».

Прямое управление ножницами осуществляется переключателем «НОЖ вверх/вниз». Переключатель является самовозвратным и без самоподхвата. Для опускания ножа необходимо повернуть переключатель в положение «вниз», для поднятия ножа необходимо повернуть переключатель в положение «вверх».

Прямое управление сбрасывателем осуществляется переключателем «СБРАСЫВАТЕЛЬ развести/свести». Переключатель является самовозвратным и без самоподхвата. Для движения сбрасывателя в разные стороны необходимо повернуть переключатель в положение «развести» или «свести».

|      |          |       |        |       |      |          | /lucm |
|------|----------|-------|--------|-------|------|----------|-------|
|      |          |       |        |       |      | РК-П-1.0 | 12    |
| Изм. | Кол. уч. | /lucm | № док. | Noðn. | Дата |          | IZ    |

## 6.3 Частичный режим работы САУ

Частичный режим работы САУ предназначен для заправки металла в линию, а также для отштамповки первых двух ступенек и отрезания края листа приводом ножниц. Органы управления собраны на правой крышке пульта.

К ним относятся:

- потенциометр «задание скорости»;
- кнопка «СТАН ПУСК»;
- кнопка «ГИБ»;
- кнопка «РУБ»;
- кнопка «СБРОС».

Управление линией сводится к заданию скорости с помощью потенциометра, и нажатию кнопки «СТАН ПУСК».

При заправке металла, нажатие кнопки «СТАН ПУСК», запустит стан и начнется продвижение металла автоматически.

При заправленном металле по нажатию этой кнопки будет происходить продвижение листа металла, на величину равную заданному размеру ступеньки черепицы (по умолчанию 350мм).

Кнопка «ГИБ». При нажатии запустится автоматический цикл гиба листа. Произойдет автоматическое опускание и поднятие пресса до срабатывания датчиков.

Кнопкой «Руб» запускается автоматический цикл отрезания металла с одновременным гибом ступеньки черепицы, для предотвращения зацепления металла с ножом.

Кнопкой «СБРОС» запускается автоматический цикл сброса отрезанного листа черепицы со стапелера.

## 6.4 Автоматический режим работы САУ

К автоматическому режиму работы относятся следующие кнопки:

- потенциометр «задание скорости»;
- кнопка «ПУСК»;
- Кнопка «СТОП».

Это основной режим работы САУ. В этом режиме можно установить до 5 заданий, которые будут последовательно выполнены начиная с левого. Весь процесс полностью автоматизирован: выкатка листа, гиб ступеньки, повторение цикла, пока не будет выкатано требуемое количество ступенекчерепицы заданной длины, после чего произойдет отрезание листа одновременно с гибом следующей ступеньки.

В столбцах находятся следующие позиции по порядку: длина листа в миллиметрах, количество листов задания, и количество выполненных листов. Допускается установить сразу до 5 заданий, каждое из этих заданий будет выполняться последовательно, начиная с крайнего левого столбца.

Иногда бывает нужно откатать не весь рулон определнного цвета, а только несколько листов черепицы, и затем заменить рулон металла на другой рулон. Для этого предусмотрена

|      |          |       |        |       |                   | РК-П-1.0 | /lucm |
|------|----------|-------|--------|-------|-------------------|----------|-------|
|      |          |       |        |       | <br>Дата РК-П-1.0 | 42       |       |
| Изм. | Кол. уч. | /lucm | № док. | Noðn. | Дата              |          | 13    |

функция «Входной рез», которая используется для контроля количества необходимого металла для безостаточного катания профиля.

При нажатии кнопка «Вх. рез» подсвечивается зеленым цветом, и теперь, при достижении определенной позиции при прокатке, линия будет остановлена и на сенсорную панель оператора будет выведено сообщение «Выполните входной рез». После отрезания входными ножницами листа металла, нажмите кнопку «Пуск» на панели САУ, будет продолжено выполнение задания. И после завершения задания можно приступать к замене рулона с металлом.

Кнопка «Стоп» при однократном нажатии останавливает линию в режиме паузы. Т.е. задание не отменяется и при нажатии на кнопку «Пуск» будет продолжена работа линии.

#### 6.5 Защиты и блокировки.

В системе управления предусмотренны следующие защиты и блокировки:

- движение полосы возможно только если нож, находится в верхнем положении;
- движение полосы возможно только если пресс, находится в верхнем положении;
- защита двигателя привода стана реализуется с помощью частотного преобразователя;
- защита двигателя ножниц реализуется с помощью частотного преобразователя.

#### 7 Работа с САУ

Для заправки листа металла в профилегибочную линю, следует перевести САУ ПЛ в частичный режим с помощью переключателя 1, схема 1.

Нажать кнопку «ПУСК СТАН» и заправить край полосы во входные ролики.

ВНИМАНИЕ. Убедиться, что металл правильно попал в ролики и не произошло перекоса листа. Проверить, что штанга разматывателя легла сверхи на лист металла.

Не доводя лист до колеса энкодера несколько снатиметров снизить максимально скорость движения, и обеспечить беспрепятственное прохождение края полосы под экодером.

ВНИМАНИЕ. Нельза допускать удара края полосы по мерному колесу энкодера, это может привести к выкрашиванию специального покрытия колеса и следовательно к неточному подсчету длины листа.

Между ножом и прессом помещается ровно две ступеньки черепицы и юбка. Поэтому для правильного формирования первых ступенек, необходимо вручную сформировать их.

Завести лист в пресс, убедиться, что край полосы выступает из пресса не менее 90 мм. Нажать кнопку «ГИБ».

Произойдет формирование первой ступеньки с избыточным размером юбки.

Продвинуть вперед лист нажатием кнпки «СТАН ПУСК». Лист проедет на 350 мм. Нажать кнопку «ГИБ».

Начнется формирование второй ступеньки.

|      |          |       |        |       |      |         | /lucm |
|------|----------|-------|--------|-------|------|---------|-------|
|      |          |       |        |       |      | РК-П-10 | 41    |
| Изм. | Кол. уч. | /lucm | № док. | Noðn. | Дата |         | 14    |

Продвинуть вперед лист нажатием кнпки «СТАН ПУСК». Лист проедет на 350 мм.

Убедиться, что край полосы выступает за линию руба не меньше чем 2 мм, иначе может произойти замятие листа.

Нажать кнопку «РУБ» 15, схема 1. Произойдет отрезание края полосы и опускание пресса для формирования следующей ступеньки и отодвигания металла от поверхности ножа, чтобы исключить его задирание. После поднятия пресса и поднятия ножа стан будет готов к работе в автоматическом режиме.

Переводим САУ в автоматический режим с помощью переключателя 1, схема 1. На экране отображается таблица заданий. В столбцах находятся следующие позиции по порядку: длина листа в миллиметрах, количество листов задания, и количество выполненных листов. Допускается установить сразу до 5 заданий, каждое из этих заданий будет выполняться последовательно, начиная с крайнего левого столбца.

Для предотвращения попадания ножа на изгиб металла (ступеньку) не все размеры листа допустимы для ввода. Смотрите доступные размеры в таблице ниже.

При неправильном вводе длины листа, на экран будет выведено сообщение об ошибке и указание в каком столбце задания был осуществлен ввод некорректного значения длины листа. После сброса ошибки кнопкой «ОШИБКА сброс». В эту ячейку будет установлено ближайшее правильное значение (в большую сторону).

После заверщения выполнения задания из первого столбца, будет выполнен следующий и так до крайнего столбца с ненулевым заданием.

Для предотвращения образования «лишних» листов проката, пользуйтесь функцией «Входной рез» включаемой кнопкой на сенсорной панели «Вх. рез».

Нажать кнопку «Старт» (9 на схеме 1). Весь дальнейший процесс полностью автоматизирован, и не требует вмешательства оператора.

Остаток листа требуется выкатить вручную.

|      |          |       |        |       |      |         | /lucm |
|------|----------|-------|--------|-------|------|---------|-------|
|      |          |       |        |       |      | РК-П-10 | 45    |
| Изм. | Кол. уч. | /lucm | № док. | Noðn. | Дата |         | 15    |

|                     |              | таб  | лица допустимых размеров лис | та    |
|---------------------|--------------|------|------------------------------|-------|
|                     | ступен       | И    | мин                          | макс  |
|                     | 2            |      | 798                          | 1114  |
|                     | 3            |      | 1152                         | 1468  |
|                     | 4            |      | 1506                         | 1822  |
|                     | 5            |      | 1860                         | 2176  |
|                     | 6            |      | 2214                         | 2530  |
|                     | 7            |      | 2568                         | 2884  |
|                     | 8            |      | 2922                         | 3238  |
|                     | 9            |      | 3276                         | 3592  |
|                     | 10           |      | 3630                         | 3946  |
|                     | 11           |      | 3984                         | 4300  |
|                     | 12           |      | 4338                         | 4654  |
|                     | 13           |      | 4692                         | 5008  |
|                     | 14           |      | 5046                         | 5362  |
|                     | 15           |      | 5400                         | 5716  |
|                     | 16           |      | 5754                         | 6070  |
|                     | 17           |      | 6108                         | 6424  |
|                     | 18           |      | 6462                         | 6778  |
|                     | 19           |      | 6816                         | 7132  |
|                     | 20           |      | 7170                         | 7486  |
|                     | 21           |      | 7524                         | 7840  |
|                     | 22           |      | 7878                         | 8194  |
|                     | 23           |      | 8232                         | 8548  |
|                     | 24           |      | 8586                         | 8902  |
|                     | 25           |      | 8940                         | 9256  |
|                     | 26           |      | 9294                         | 9610  |
|                     | 27           |      | 9648                         | 9964  |
|                     | 28           |      | 10002                        | 10318 |
|                     | 29           |      | 10356                        | 10672 |
|                     | 30           |      | 10710                        | 11026 |
|                     |              |      |                              |       |
| Изм. Кол. цч. /Лист | № док. Подп. | Дата | РК-П                         | -1.0  |

/lucm

16

## 8 Неисправности.

При возникновении любой неисправности, на сенсорной панели появляется сообщение об ошибке, и загарается лампа «Ошибка». Для того чтобы убрать информацию об ошибке необходимо нажать кнопку «ОШИБКА сброс». Если неисправность в этот момент отсутствует, то сообщение пропадет и САУ будет готова к запуску линии, если ошибка в данный момент не исправлена, то сообщение не исчезнет, а запуск линии будет возможен только после устранение ошибки. После устранения ошибки необходимо повторно нажать кнопку «Сброс».

| №<br>n/n    | Наименование                                                                                                    | Способы решения проблемы                                                                                                    |  |  |  |  |  |  |
|-------------|----------------------------------------------------------------------------------------------------|----------------------------------------------------------------------------------------------------|--|--|--|--|--|--|
| 1           | Схема не собрана                                                                                                    | Нажать кнопу «сброс ошибки» и затем «вкл.<br>машину»                                                                                                    |  |  |  |  |  |  |
| 2           | Нож не достиг верхнего положения                                                                                                    | В процессе цикла отрубания листа нож из ниж-<br>него положения за определенное время не дос-<br>тиг верхнего положения. Возможно неисправен<br>или не на своем месте верхний датчик ножа.<br>Заменить или отрегулировать его положение.  |  |  |  |  |  |  |
| 3           | Нож не достиг нижнего положения                                                                                                    | В процессе цикла отрубания листа нож из верх-<br>него положения за определенное время не дос-<br>тиг нижнего положения. Возможно неисправен<br>или не на своем месте нижний датчик ножа. За-<br>менить или отрегулировать его положение. |  |  |  |  |  |  |
| 4           | Нет готовности привода ножа                                                                                                    | Ошибка готовности частотного преобразовате-<br>ля управления двигателем ножа.                                                                                                    |  |  |  |  |  |  |
|             | Нет питания на частотном преобразов<br>вследствие срабатывания автоматиче<br>ключателя –3F. Необходимо включить с<br>ческий выключатель вручную. |                                                                                                    |  |  |  |  |  |  |
|             |                                                                                                    | Если питание есть, необходимо проверить код<br>ошибки частотного преобразователя по инст–<br>рукции к конкретному типу преобразователя.                                                                                                  |  |  |  |  |  |  |
| 5           | Ошибка частотного преобразователя                                                                                                    | Нет питания на частотном преобразователе<br>вследствие срабатывания автоматического вы–<br>ключателя –2F. Необходимо включить автома–<br>тический выключатель вручную.                                                                   |  |  |  |  |  |  |
|             |                                                                                                    | Если питание есть, необходимо проверить код<br>ошибки частотного преобразователя по инст–<br>рукции к конкретному типу преобразователя.                                                                                                  |  |  |  |  |  |  |
| 6           | Нет готовности запуска стана в авт.<br>режиме                                                                                                    | Не выполнено одно из условий запуска: нож не в<br>верхнем положении;пресс не вверхнем положении;<br>схема разобрана; аварийный останов и т.д.                                                                                            |  |  |  |  |  |  |
| <del></del> |                                                                                                    |                                                                                                    |  |  |  |  |  |  |
| Изм.        | <u>//ис</u><br>Кол. ич. //ист № дак. Подп. Дата. РК-П-1.0 1'                                                                                     |                                                                                                    |  |  |  |  |  |  |

| 19 | Оши                         | Ошибка разведения сбрасывателя После запуска сбрасывателя датчик не показа завершение разведения. Проверьте положение датчика и его работоспособность» |               |           |        |          | После запуска сбрасывателя датчик не показал<br>завершение разведения. Проверьте положение<br>датчика и его работоспособность»                                                       |
|----|-----------------------------|----------------------------------------------------------------------------------------------------|---------------|-----------|--------|----------|----------------------------------------------------------------------------------------------------|
| 18 | Оши                         | סאם כל                                                                                                    | едені         | ля сбраси | Jbame  | ЛЯ       | После запуска сбрасывателя датчик не показал<br>завершение сведения. Проверьте положение<br>датчика и его работоспособность»                                                         |
| 17 | Кол.                        | ЛИСТ                                                                                                    | ов ме         | ньше кол  | . выпс | )ЛНЕННЫХ | оании или отмените функцию бходного реза.<br>Сбросьте на ноль количество выполненных лис-<br>тов                                                                                     |
| 15 | Нед(<br>резо                | cmam<br>1                                                                                                    | ОЧНО          | Λυςποδ δ  | для вх | одного   | После выполнения задания останется металл в стане. Укажите другое количство листов в за-                                                                                             |
| 14 | Вып                         | ОЛНИМ                                                                                                    | e ôxoi        | дной рез  |        |          | Отрежте лист входными ручными ножницами и нажмите кнопку «ПУСК»                                                                                                    |
| 13 | Παγ:                        | за бып                                                                                                    | олнен         | ила задан | ПЛ     |          | Нажата кнопка «СТОП». При нажатии кнопки<br>«ПУСК» будет продолжениа работа САУ.                                                                                                    |
| 12 | Hem                         | somol                                                                                                    | <u>днос</u> п | и размаг  | ուրնգա | еля      | Не приходит сигнал с разматывателя о готов-<br>ности. Возможно поврежден или отсоединен ка-<br>бель к разматывателю, или на разматывателе<br>нажата кнопка аварийного останова.      |
| 11 | Нож                         | HE D (                                                                                                    | берхн         | ем полож  | (ehuu  |          | Переместить нож в верхнее положение в ручном<br>режиме.<br>Возможно неисправен или не на своем месте<br>верхний датчик положения ножа. Заменить или<br>отрегулировать его положение. |
| 10 | Bce                         | задан                                                                                                    | ия бы         | полнены   |        |          | Все текущие задания выполнены. Следует уста-<br>новить новые задания.                                                                                                    |
| 9  | Оши                         | δκα цι                                                                                                    | кла (         | уриолнен  | ЦЯ     |          | Нарушение последовательности выполнения<br>операций. Проверьте работоспособность датчи-<br>ков положения ножа и аварийного троса.                                                    |
| 8  | Hem                         | задан                                                                                                    | IJЯ           |           |        |          | Нет ни одного задания. Следует ввести требуе-<br>мое количество листов в любой столбик зада-<br>ния.                                                                                 |
|    | Нож не в исходном положении |                                                                                                    |               |           |        |          | Перед запуском линии нож должен быть в верх-<br>нем положении.                                                                                                    |

| 22   | Прес         | с не ĉ  | )ости  | іг верхне | 20 00  | ЛОЖЕНИЯ   | После подачи команды прессу на движение ввер<br>не сработал верхний датчик положения прессо<br>Возможно неисправен или не на своем месте<br>верхний датчик положения пресса. Заменить и<br>отрегилировать его положения  | )<br>2X,<br>1.<br>ЛЦ |  |  |
|------|--------------|---------|--------|-----------|--------|-----------|----------------------------------------------------------------------------------------------------|----------------------|--|--|
| 23   | Прес         | с не б  | )ος πι | IS HUXHES | 20 ПОЛ | ОЖЕНИЯ    | После подачи команды прессу на движение вниз<br>не сработал нижний датчик положения пресса.<br>Возможно неисправен или не на своем месте<br>нижний датчик положения пресса. Заменить ил<br>отрегулировать его положение. | <br>3,<br>1U         |  |  |
| 24   | Ошиб         | бка вк  | лючен  | ния масл  | остан  | ЦИИ       | Проверьте автомат защиты двигателя –5Q.                                                                                                    |                      |  |  |
| 25   | Ошиб         | δκα οπ  | ключ   | ения мас  | ποςπο  | НЦИИ      | Проверьте автомат защиты двигателя –5Q и<br>работоспособность контактора –5К                                                                                                    |                      |  |  |
| 26   | Hem          | romot   | носп   | וע הףטטסס | а мас  | ЛОСМАНЦИИ | Проверьте автомат защиты двигателя –5Q                                                                                                    |                      |  |  |
| 27   | Отк <i>і</i> | 1. abm. | вык/   | 1. MQC/IO | станц  | UU        | Сработала защита маслостанции. Убедитесь в<br>отсутсвии механических помех вращению дви–<br>гателя маслостанциии включите автомат за–<br>щиты двигателя –5Q.                                                             | ]                    |  |  |
| 28   | Прес         | с не С  | ) עכאנ | ол монбс  | ЛОЖЕН  |           | Поднимите пресс в верхнее положение в ручно<br>режиме. Если пресс находится в верхнем поло-<br>жении, а ошибка сохраняется, проверьте датчи<br>положения пресса, его работоспособность и его<br>положение.               | M<br>-<br>UK<br>20   |  |  |
| 29   | Mac <i>r</i> | ΙΟϹϺϤͰ  | НЦИЯ   | не включ  | ена    |           | Перед началом работы необходимо включить<br>маслостанцию.                                                                                                    |                      |  |  |
| 30   | Недо         | пусти   | імая і | Элина ме  | талла  | в зад. №1 | При вводе задания получается, что ступенька                                                                                                    |                      |  |  |
| 31   | Недо         | пусти   | імая і | Элина ме  | талла  | в зад. №2 | листа попадет на нож. Это недопустимо. По-<br>этому в ячейку автоматически записывается<br>пазпешенная длинна листа. Чберите это сооб-                                                                                   |                      |  |  |
| 32   | Недо         | пусти   | імая ( | Элина ме  | талла  | в зад. №3 |                                                                                                    |                      |  |  |
| 33   | Недо         | пусти   | імая ( | Элина ме  | талла  | в зад. №4 | щение нажатием на кнопку «ОШИБКА сброс»                                                                                                    |                      |  |  |
| 34   | Недо         | пусти   | ІМАЯ ( | Элина ме  | талла  | в зад. №5 |                                                                                                    |                      |  |  |
|      |              |         |        |           |        |           |                                                                                                    |                      |  |  |
|      |              |         |        |           |        |           |                                                                                                    | /luc                 |  |  |
| Изм. | Кол. уч.     | /lucm   | № док. | Noðn.     | Дата.  |           | PK-II-1.0                                                                                                    | 1                    |  |  |